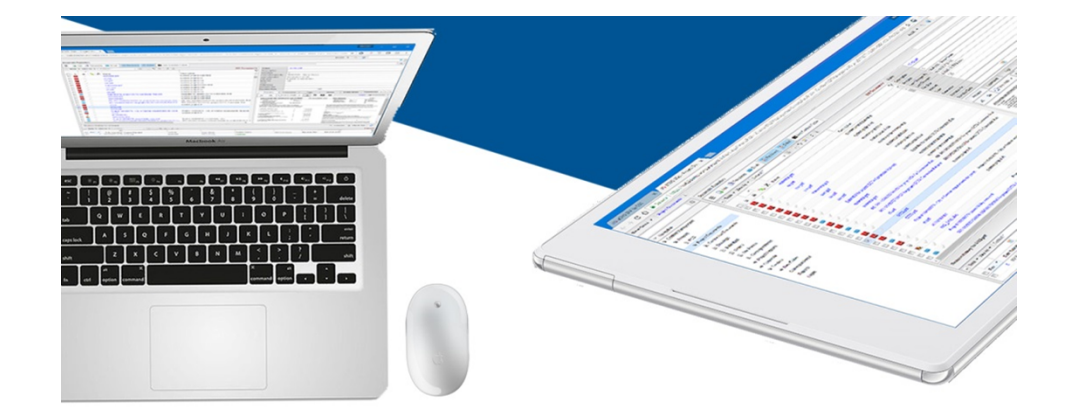

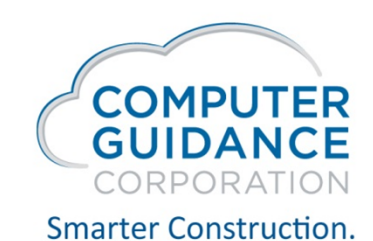

Human Resources Self Service (HRSS) Admin Guide

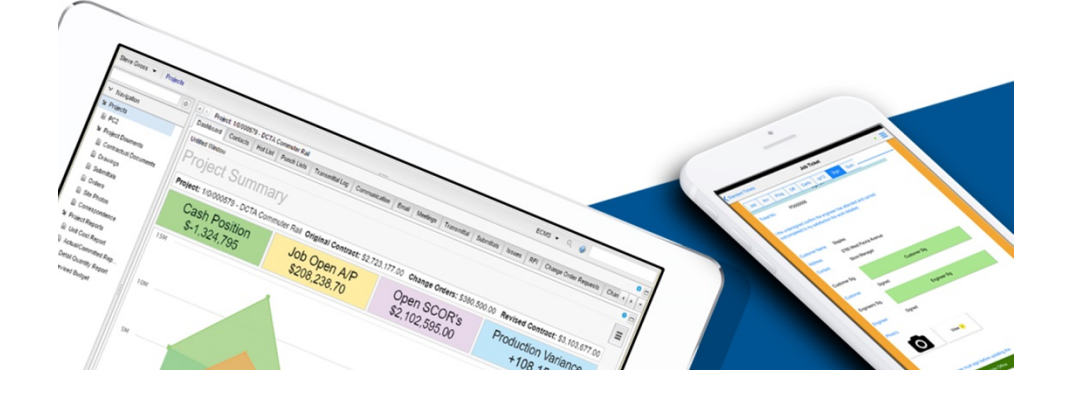

# Human Resources Self Service (HRSS) Admin

#### HRSS Overview

- HRSS has the ability to grant employees access to company information and the employee's personal company data, such as:
  - o Announcements
  - Pay Summary
  - o Company Calendar
  - Personal Information
  - Pay History
  - o Benefits

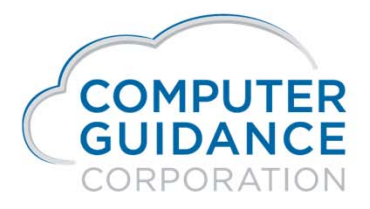

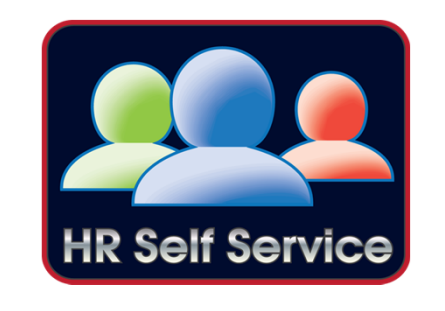

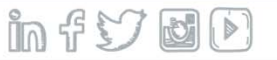

# Human Resources Self Service (HRSS) Admin

#### HRSS Overview (continued)

 In addition, an employee may be granted ability to change and update their data either directly or by email notification to the appropriate parties.

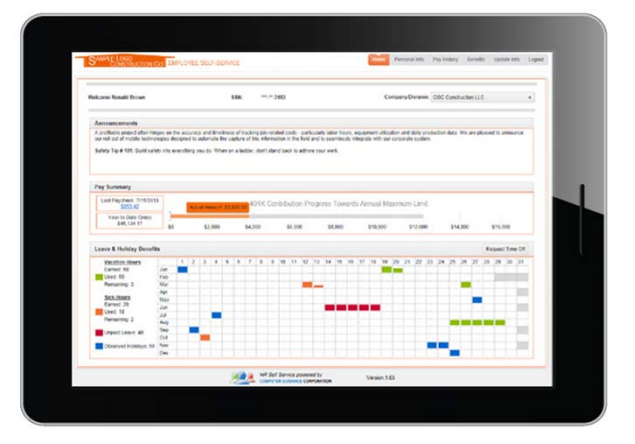

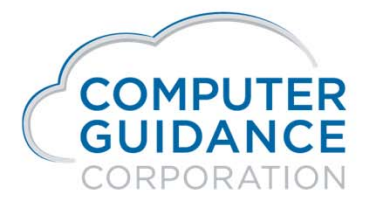

infy dD

# Human Resources Self Service (HRSS) eCMS Setup

- In order to use HRSS a series of Default Values and Maintenance Files will need to be setup in eCMS. We will be covering eCMS setup for the following:
  - Default Values (HR & PR)
  - Distribution Master
  - Benefit Master
  - Other Hours
  - Dependants

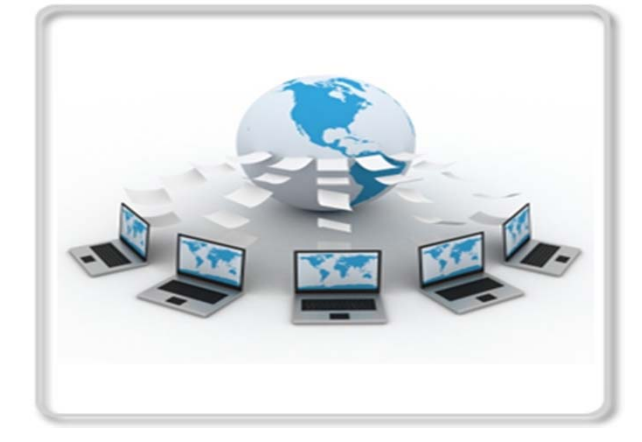

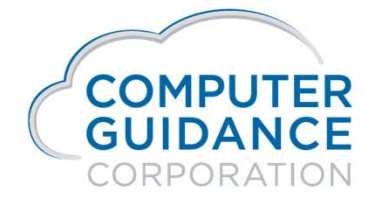

infy do

#### Human Resources Self Service (HRSS) eCMS – HR Default Value Setup

 For best results you may want to set the "Post PR Master from HR Master" to "Y" on page 1 of the HR defaults.

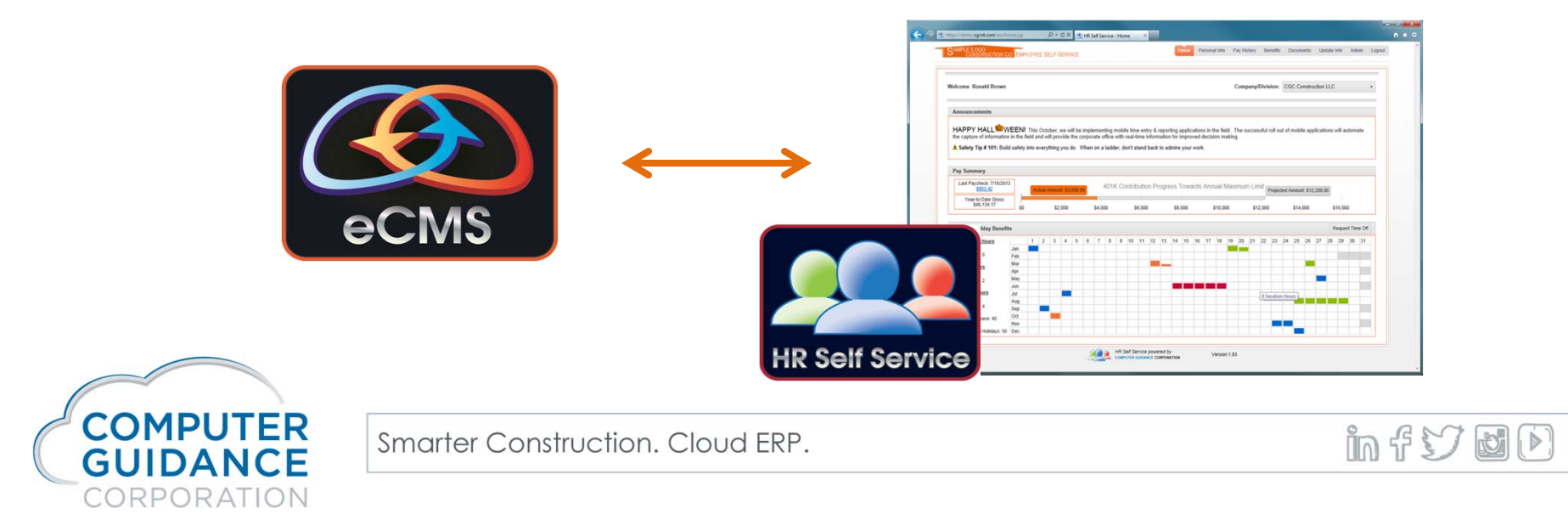

#### Human Resources Self Service (HRSS) eCMS – HR Default Page 1

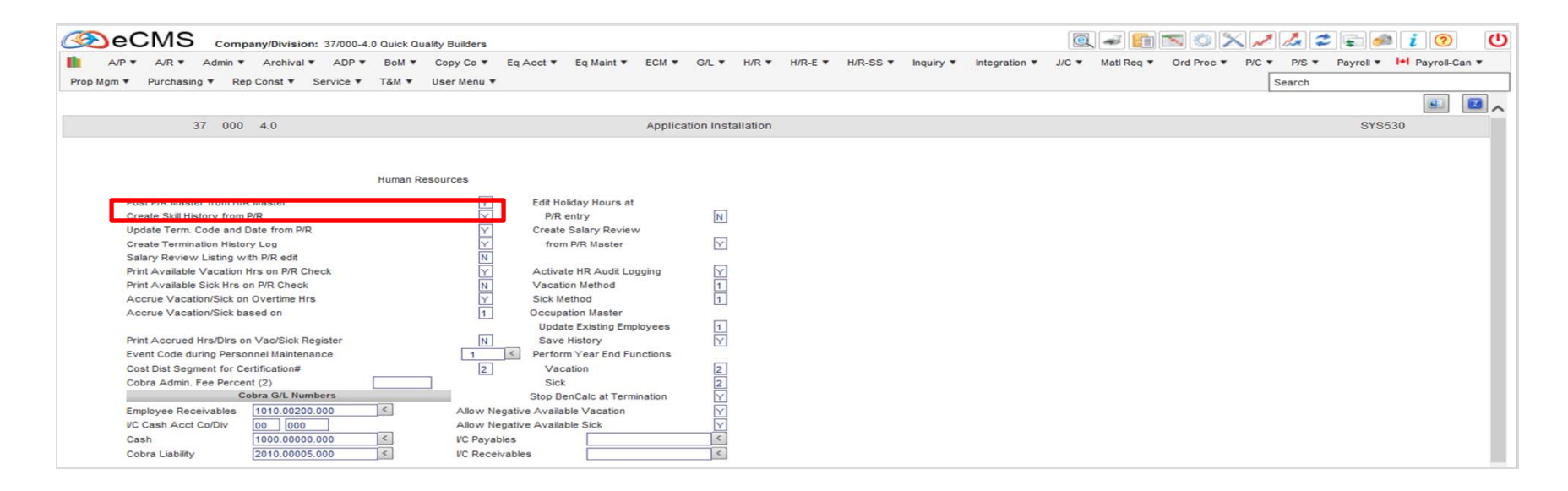

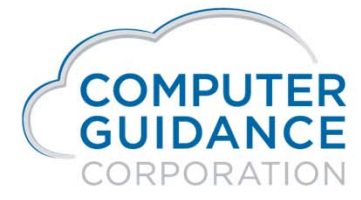

Smarter Construction. Cloud ERP.

infy dD

#### Human Resources Self Service (HRSS) eCMS – HR Default Value Setup

 HRSS provides the ability to setup 10 user defined categories to classify your Deductions and Benefits. This can be set up on page 3 of the HR defaults.

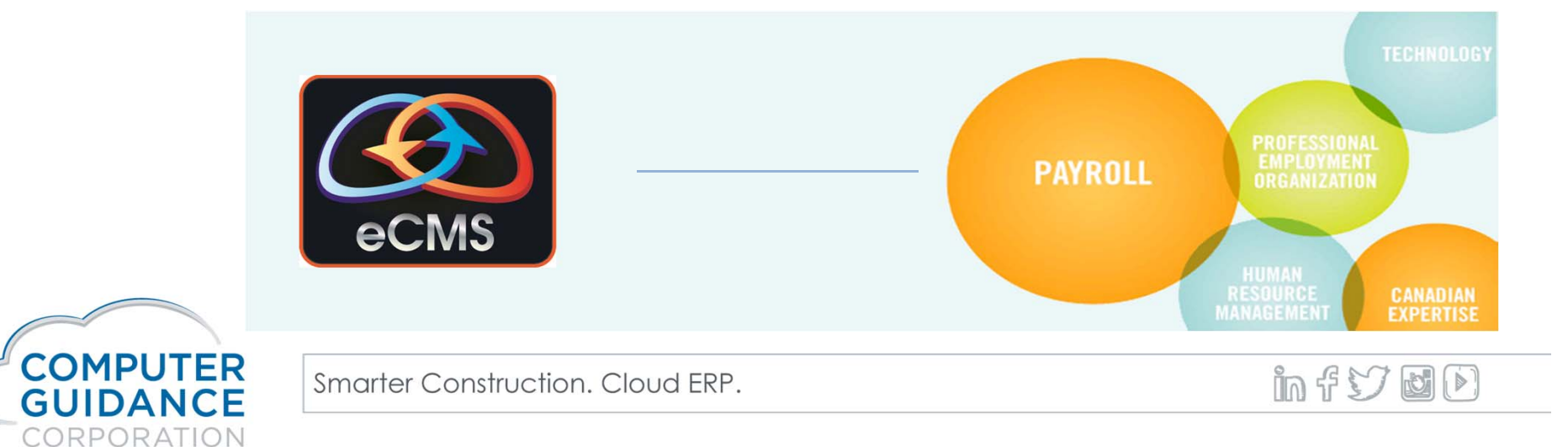

# Human Resources Self Service (HRSS) eCMS – HR Default Page 3

| Company/Division: 37/000-4.0 Quick Quality B                                                                                                    | uilders                                                                                                    |                          |                                         | Q - fi 🛯 🗘 📈 🌽                                    | 2 <b>- </b>                 |
|----------------------------------------------------------------------------------------------------|----------------------------------------------------------------------------------------------------|--------------------------|-----------------------------------------|---------------------------------------------------|-----------------------------|
| A/P ▼ A/R ▼ Admin ▼ Archival ▼ ADP ▼ BoM ▼ Cop<br>Prop Mgm ▼ Purchasing ▼ Rep Const ▼ Service ▼ T&M ▼ User                                                                                                    | yCo▼ Eq Acct▼ Eq Maint▼<br>Menu▼                                                                                                    | ECM ▼ G/L ▼ H/R ▼ H/     | /R-E ▼ H/R-SS ▼ Inquiry ▼ Integration ▼ | J/C ▼ Matl Reg ▼ Ord Proc ▼ P/C ▼ P/S ▼<br>Search | Payroll ¥ I+I Payroll-Can ¥ |
|                                                                                                    |                                                                                                    |                          |                                         |                                                   | •                           |
| 37 000 4.0                                                                                                    |                                                                                                    | Application Installation |                                         |                                                   | SYS530                      |
| Human Resources         Multiple 401K Limits         401K Tax-Deferred Contribution Limit         401K Group Code         Max Employee Salary for Contribution         % of Contribution to Compensation         750         Total Contribution Limit         Contribution Limit Group Code         Use hours worked when calculating         401K exemption for local taxes | 0         Cat 1           0         Cat 2           0         Cat 3           0         Cat 3           0         Cat 3           0         Cat 3           0         Cat 3           0         Cat 3           0         Cat 3 |                          |                                         |                                                   |                             |

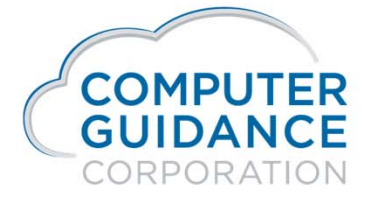

Smarter Construction. Cloud ERP.

infydD

#### Human Resources Self Service (HRSS) eCMS – PR Default Value Setup

 For best results you may want to set the "Update HR Employees from PR Employees " to "Y" on page 4 of the PR defaults.

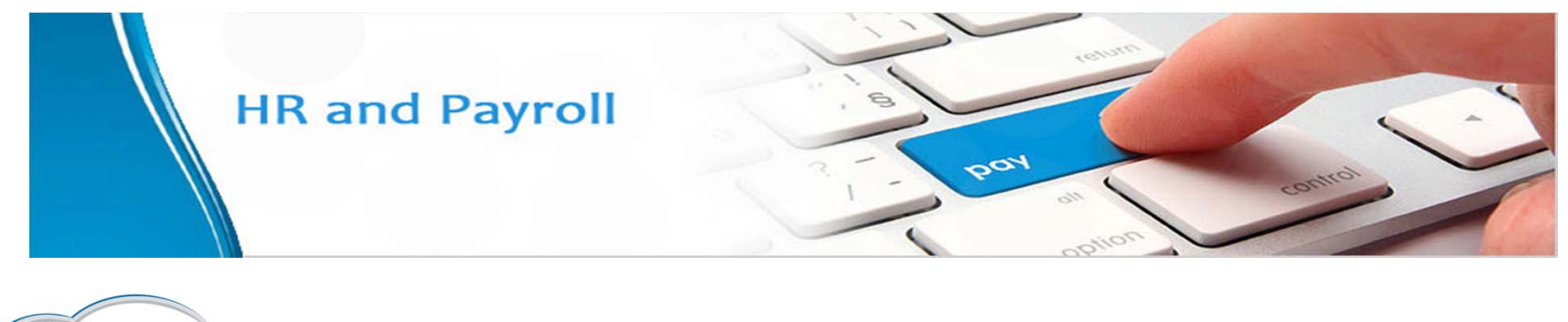

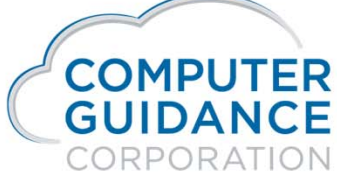

infy DD

#### Human Resources Self Service (HRSS) eCMS – PR Default Page 4

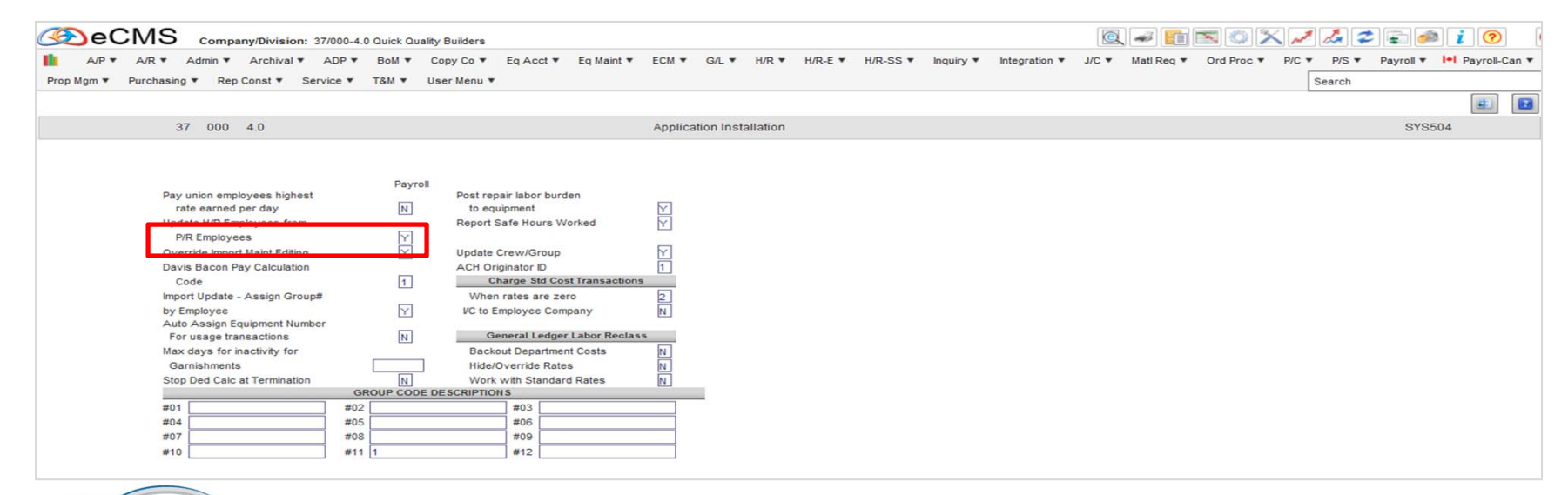

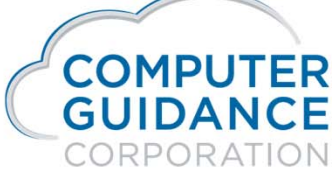

Smarter Construction. Cloud ERP.

in fy d d

Human Resources Self Service (HRSS) eCMS – Distribution Master Setup

- In order to have a distribution accessible in HRSS, the HRSS Deduction Category needs to setup for the distribution. The Following items are available for setup:
  - HRSS Deduction Category This is a promptable field, but this is for information only. You will need to enter the category manually.
  - Provider Phone Number
  - Provider Website
  - Group ID

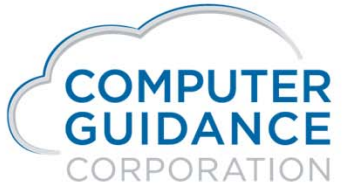

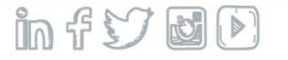

# Human Resources Self Service (HRSS) eCMS – Distribution Master Setup

|                                                                                                    |                                          |                                                                                                    |                                                                                                    |                                                                           |                                                                                                    | Ē                          |
|----------------------------------------------------------------------------------------------------|------------------------------------------|----------------------------------------------------------------------------------------------------|----------------------------------------------------------------------------------------------------|---------------------------------------------------------------------------|----------------------------------------------------------------------------------------------------|----------------------------|
| Payroll                                                                                                    |                                          | Distribution Maintenance                                                                                                    | ,                                                                                                    | Mode:                                                                     | Update PR                                                                                                    | P224 PRPM08                |
| Distribution Code:         M           Start Date:         01/01/1981                                                                                                    | Distribution Number:<br>Completion Date: | 11<br>12/31/2099                                                                                                    | D                                                                                                    | eduction Type:                                                            | 0                                                                                                    |                            |
| Description: HEALTH NS - SM<br>Liability Account: 2300.00001.000 Calculation Method<br>Fixed Amount: 81.25 Arrears Deduction A<br>or or or<br>Percent: 0.0 Arrears Deduction P<br>Code: Gross Calculation Method<br>or<br>Regular Rate: 0.000<br>Overtime Rate: 0.000<br>Other Rate: 0.000 | mount: 0.00<br>ercent: 0.00<br>d: v      | Exempt Wi<br>Federal Taxes:<br>State Income Taxes:<br>State Disability:<br>State Unemployment:<br>Worker's Comp:<br>Local Income Taxes:<br>Direct Deposit:<br>COBRA Eligible:<br>Declining Deduction:<br>Deduction Group:<br>Pay Advance: | thholding Tax Codes          2-Exempt FIT/FICA/FUTA          Exempt          Exempt          Exempt          Exempt          Exempt          Deduction Codes         0 | Railroad     RR T1 FICA SS:     RR T1 FICA MC:     RR T2 Pension:     UI: | Accou<br>Vendor Number:<br>Vendor Location:<br>Company Number:<br>Division Number:<br>Separate Invoice:<br>Reporting Deduction:<br>Processing Sequence:<br>Zero To-date Amount:<br>Garnishment | nts Payable 0 ≤ 0 ≤ 37 0 ≤ |
| COMPUTER<br>SUIDANCE Smarter C                                                                                                    | onstruction. Clo                         | Arrears Deduction:<br>Auto Create:<br>HRSS Deduction Categor,<br>Provider Phone Number:<br>Provider Website:<br>Group ID Number:                                                                                                    | HRSS Setup           Wr           Gat1           987654321           http://www.aetnamedicare.com           123456789                                                  |                                                                           | Cond of Emp Deduction<br>Health Ins Deduction<br>Other 1<br>Other 2                                                                                                    | in f V M                   |

# Human Resources Self Service (HRSS) eCMS – Benefit Master Setup

- In order to have a benefit accessible in HRSS, the HRSS Benefit Category needs to setup for the distribution. The Following items are available for setup:
  - **HRSS Benefit Category** This is a promptable field, but this is for information only. You will need to enter the category manually.
  - Provider Phone Number
  - Provider Website

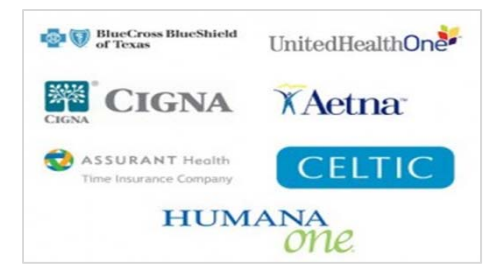

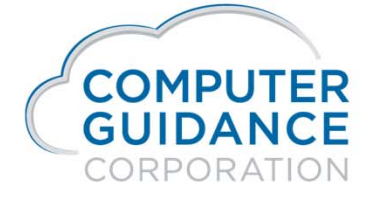

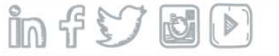

# Human Resources Self Service (HRSS) eCMS – Benefit Master Setup

| Prop Mgm         Company/Division: 37/000-4.0 Quick Quality Builders           III         A/P ▼         A/R ▼         Admin ▼         Archval ▼         ADP ▼         B0M ▼         Copy Co ▼         Eq Acct ▼         Eq Maint ▼         ECM ▼         G/L ▼           Prop Mgm         Purchasing ▼         Rep Const ▼         Service ▼         T&M ▼         User Menu ▼ | INR ¥ H/R-E ¥ H/R-SS ¥ Inquiry ¥ Integration ¥ J/C ¥ | Mati Req ¥ Ord Proc ¥ P/C ¥ P/S ¥ Payrol Kan ¥<br>Search |
|----------------------------------------------------------------------------------------------------|------------------------------------------------------|----------------------------------------------------------|
| Human Resources Bene                                                                                                    | fit Master Maintenance                               | Mode: Update HRP028 HRPM06 - 3                           |
| Premium Health Insurance Reporting Benefit: 4                                                                                                    | Unit Cost: 0.00                                      | HRSS Benefit Category: Cat 1 C                           |
| Benefit Type: 1-Benefits 🗸                                                                                                    | Unit Limit: 0                                        | Provider Phone Number: 555555555                         |
| Benefit Value: 50000.00                                                                                                    | Unit of Measure:                                     | Provider Website: www.ins.com                            |
| Value Description: Prime Value                                                                                                    | Match Maximum: 0.00                                  |                                                          |
| Age to Use for Calculation: -Period End                                                                                                    | Percent of Wage: 0.00                                |                                                          |
| Frequency Code: U-Not automat taken                                                                                                    | Include Commision                                    |                                                          |
|                                                                                                    | Rounding: 0-None 🗸 0                                 |                                                          |
| Benefit Deduction Calculation                                                                                                    | Benefit Match Calculation                            | Taxable:                                                 |
| Fixed Amount: 87.00 Arrears Deduction Amount: 0.00                                                                                                    | Match this Benefit:                                  | Include in Gross:                                        |
| or or                                                                                                    | Employee Deduction: 0                                | Include in Net:                                          |
| Percent Rate: 0.00 Arrears Deduction Percent: 0.00                                                                                                    | Matching Percent 0.00                                | Print on Check Stub:                                     |
| Percent Code: 1-Gross V Calculation Method: V                                                                                                    | Pay Period Maximum: 0.00                             | Cost Distribution:                                       |
| Regular Hour Rate: 0.000                                                                                                    | Pay Period Minimum                                   | Cost Type: B                                             |
| Overtime Hour Rate: 0.000                                                                                                    |                                                      | Declining Deduction:                                     |
| Other Hour Rate: 0.000                                                                                                    |                                                      | Union Number:                                            |
| Gross Pay Code: 0-All Hourly Gross                                                                                                    | COBRA Eligible:                                      | Union Code: 0                                            |
| Maximum Hours: 0.00                                                                                                    | RRSP Number: 0                                       | Table Code: 0 C                                          |
| Associated Ben/Ded:                                                                                                    | Processing Sequence: 0                               | GTL Benefit: 0 <                                         |
| Benefit G                                                                                                    | roun Display Table Previous Delate                   | Evit Ok                                                  |

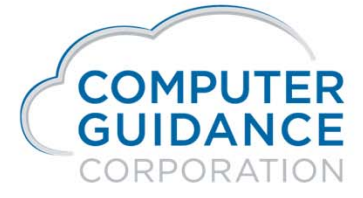

infy ØD

# Human Resources Self Service (HRSS) eCMS – Other Hours Setup

- To have hours available in HRSS there is a HRSS Time Off Category that needs to be completed. The categories are hard coded and are not user defined. The five designated categories are defined as follows:
  - VA Vacation
  - S Sick
  - PH Paid Holiday
  - UH Unpaid Holiday
  - CT Comp Time

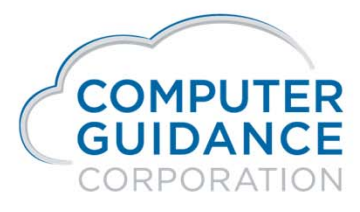

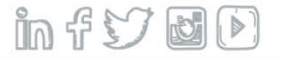

# Human Resources Self Service (HRSS) eCMS – Other Hours Setup

| ick Quality Builders                                                                                                    |                                                                                                    | 0 💼 🕿 🔿 🗙                                                                                                    | 1 🛵 🗢 🚘 🧀                       | i 💿 🔇                |
|----------------------------------------------------------------------------------------------------|----------------------------------------------------------------------------------------------------|----------------------------------------------------------------------------------------------------|---------------------------------|----------------------|
| M ▼ CopyCo▼ Eq.Acct▼ Eq.Maint▼<br>M ▼ UserMenu ▼                                                                             | ECM ▼ G/L ▼ H/R ▼ H/R-E ▼ H/R-SS ▼ Inquiry ▼ Integration *                                                                                                    | ▼ J/C ▼ Mati Req ▼ Ord Proc ▼ F                                                                                                    | P/C V P/S V Payroll V<br>Search | I•I Payroll-Can ▼    |
|                                                                                                    |                                                                                                    |                                                                                                    |                                 | 2                    |
|                                                                                                    | Other Hours Type Maintenance                                                                                                    | Mode: Update                                                                                                    | PRP082                          | PRPM24 - 5           |
| Description:<br>Rate Multiplier:<br>Type of Hours:<br>HRSS Time Off Category:<br>Subsistence Adjustment:<br>Attendance Code: | SICK PAY       1.000       S - Sick       0       100                                                                                                    |                                                                                                    |                                 |                      |
|                                                                                                    | Include In                                                                                                    |                                                                                                    |                                 |                      |
| Safe Hours:<br>Vacation/Sick Accrual:<br>Overtime Calculation:<br>Shift Differential:                                        |                                                                                                    |                                                                                                    |                                 |                      |
|                                                                                                    | ick Quality Builders<br>M * Copy Co * Eq Acct * Eq Maint *<br>M * User Menu *<br>Description:<br>Rate Multiplier:<br>Type of Hours:<br>HBSS Time Off Category:<br>Subsistence Adjustment:<br>Attendance Code:<br>Safe Hours:<br>Vacation/Sick Accrual:<br>Overtime Calculation:<br>Shift Differential: | ick Quality Builders  M * Copy Co * Eq Acct * Eq Maint * ECM * G/L * H/R * H/R-E * H/R-SS * Inquiry * Integration *  M * User Menu * | ick Quality Builders            | ick Quality Builders |

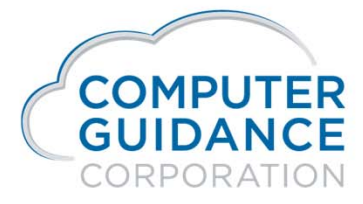

Smarter Construction. Cloud ERP.

infyød

#### Human Resources Self Service (HRSS) eCMS – Dependant Setup

 In HR, Maintenance, Personal Data in the Dependant tab, there are the available HRSS categories to assign to dependants as needed. Once these are assigned the dependants will be available in HRSS.

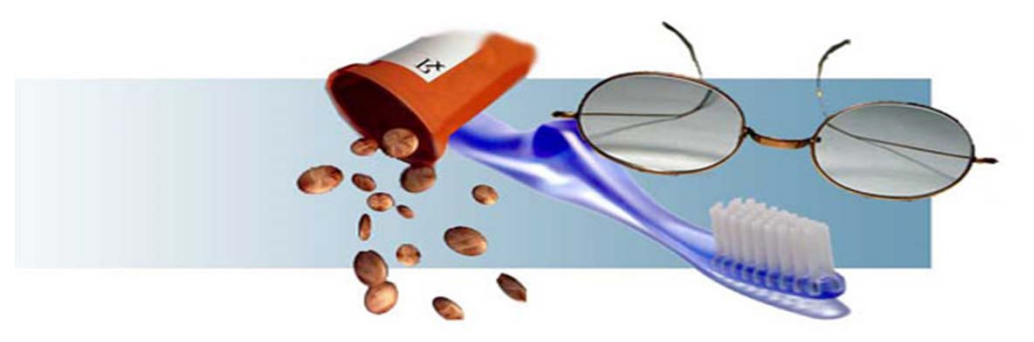

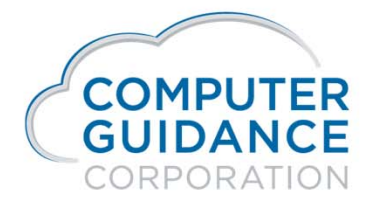

infy dD

# Human Resources Self Service (HRSS) eCMS – Dependant Setup

|            | eCN         | IS Company/       | Division: 37/000-4.0 | 0 Quick Quality B | uilders               |                                                                                                    |                    |               |       |             |        |                     | a 💼 💌 🔅             | 🗙 🎿 🕻             | z 🚌 🝻 👔         | <b>()</b>    |
|------------|-------------|-------------------|----------------------|-------------------|-----------------------|----------------------------------------------------------------------------------------------------|--------------------|---------------|-------|-------------|--------|---------------------|---------------------|-------------------|-----------------|--------------|
| <b>1</b> 4 | A/P ▼ A/F   | R 🔻 Admin 🔻 A     | rchival • ADP •      | BoM V Cop         | y Co 🔻 Eq Acct 🔻 E    | iq Maint 🔻 ECM 🔻                                                                                                | G/L ▼ H/R ▼ H      | I/R-E T H/R-S | s •   | Inquiry     | • I    | Integration V J/C V | lati Req 🔻 Ord Proc | • P/C • P/S •     | Payroll 🔻 া 🕨 P | ayroll-Can 🔻 |
| Prop Mg    | m 🔻 Purc    | chasing 🔻 Rep Cor | nst V Service V      | T&M ▼ User        | Menu 🔻                |                                                                                                    |                    |               |       |             |        |                     |                     | Search            |                 |              |
|            |             |                   |                      |                   |                       |                                                                                                    |                    |               |       |             |        |                     |                     | -                 |                 | ~            |
| Human      | Resources   | s                 |                      |                   |                       |                                                                                                    | Depend             | ent           |       |             |        |                     | Mode                | e: Update HR      | RP160           | HRPM06 - 4   |
| Social Se  | curity Num  | nber: 990-00-1111 |                      | Emple             | oyee Name: Rich Brown | I Contraction of the second second second second second second second second second second second second second |                    |               |       |             |        |                     |                     |                   |                 |              |
| Gen        | neral       | General 2         | Attendance           | Behavioral Pr     | of Benefit/Deducti    | Benefits Select                                                                                                 | Comment            | Comp Time     |       | Compa       | ny Pro | pert Contact        | Dependents          | Education         | Emp Deductions  |              |
| Employ     | yment       | Events            | Grievance            | History           | Ind Specialty         | Insurance                                                                                                    | Language Skills    | Medical       |       | Memberships |        | ps Military Servic  | References          | References Resume |                 |              |
| Skill H    | listory     | Skill Inventory   | State/Local          | Termination H     | lis Termination Lis   | Training                                                                                                    | UDC                | Vac/Sick/Con  | mp    |             |        |                     |                     |                   |                 |              |
| Delete     |             | Name              |                      | Relationshi       | p Gender Birth        | Date Social Sec                                                                                                 | curity Number Full | Time Studen   | Cat 1 | Cat 2 Ca    | at 3   | Address 1           |                     | Address 2         | Ad              | dress 3      |
|            | Dependant 1 | 1                 |                      | 1 <               | Female 🗸 03/07/19     | 63 123-                                                                                                    | 45-6789            |               | ✓     |             |        | 23 Cyote Rd         | Roadrunne           | r                 | AZ, 85555       |              |
|            | Dependant 2 | 2                 |                      | 3 <               | Female 🗸 03/07/19     | 90 987-                                                                                                    | 65-4321            | <b>~</b>      | ✓     |             |        | 23 Cyote Rd         | 123 Cyote           | Rd                | 123 Cyote Rd    |              |
|            |             |                   |                      | 0 <               | <b></b>               | 000-                                                                                                    | 00-0000            |               |       |             |        |                     |                     |                   |                 |              |
|            |             |                   |                      | 0 <               |                       | 000-                                                                                                    | 00-000             |               |       |             | -      |                     |                     |                   |                 |              |

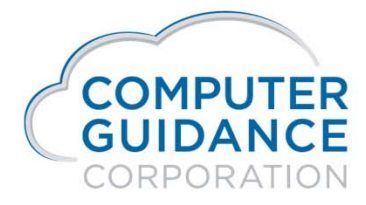

infy DD

# Human Resources Self Service (HRSS) HRSS Admin Setup

- In order to use HRSS a series of Maintenance Files will need to be setup. We will be covering HRSS setup for the following:
  - Logo
  - Calendar Colors
  - eMail Service
  - Allow Access After Termination
  - eMail Recipients
  - Create HRSS Payroll and W2 Categories

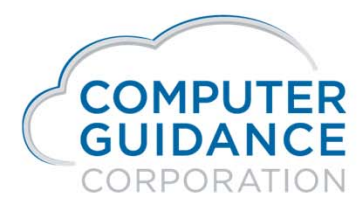

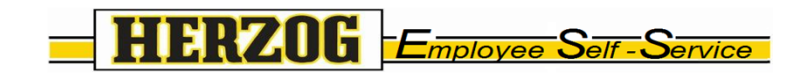

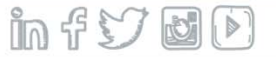

# Human Resources Self Service (HRSS) HRSS Admin Setup

| Users | Preferences | Docs & Links | Holidays      | Setup   |                                                        |  |
|-------|-------------|--------------|---------------|---------|--------------------------------------------------------|--|
| c     |             |              |               |         |                                                        |  |
|       |             |              | Change Logo   |         | CGC Construction Group<br>Employee Self-Service Portal |  |
|       |             | CI           | hoose Theme   | Blue    | Opal v                                                 |  |
|       |             | Cal          | lendar Colors | : Vaca  | tion 💽 🔻 Sick 📕 🔻 Comp 📕 🔻 Unpaid 📕 💌 Holiday 📕 💌      |  |
|       |             |              |               | Save    | •                                                      |  |
|       |             | eMail Se     | erver Address | 10.1.   | 1.30 Port: 25                                          |  |
|       |             | From e       | Mail Address  | : hr-qa | 400@cgcnt.com                                          |  |
|       |             | A            | uthentication | Basic   |                                                        |  |
|       |             |              | liser Name    |         |                                                        |  |

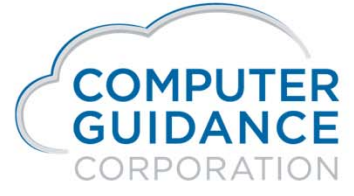

Smarter Construction. Cloud ERP.

infyød

## Human Resources Self Service (HRSS) HRSS Logo Setup

- To add or change a logo on HRSS use the following steps:
  - Scan a jpeg document to a drive that is accessible to HRSS.
  - In the "Change Logo" section click on "Select", browse to the document and select.

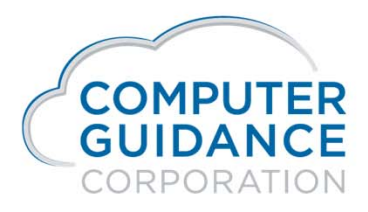

Smarter Construction. Cloud ERP.

infy dD

# Human Resources Self Service - (HRSS) HRSS Logo Setup

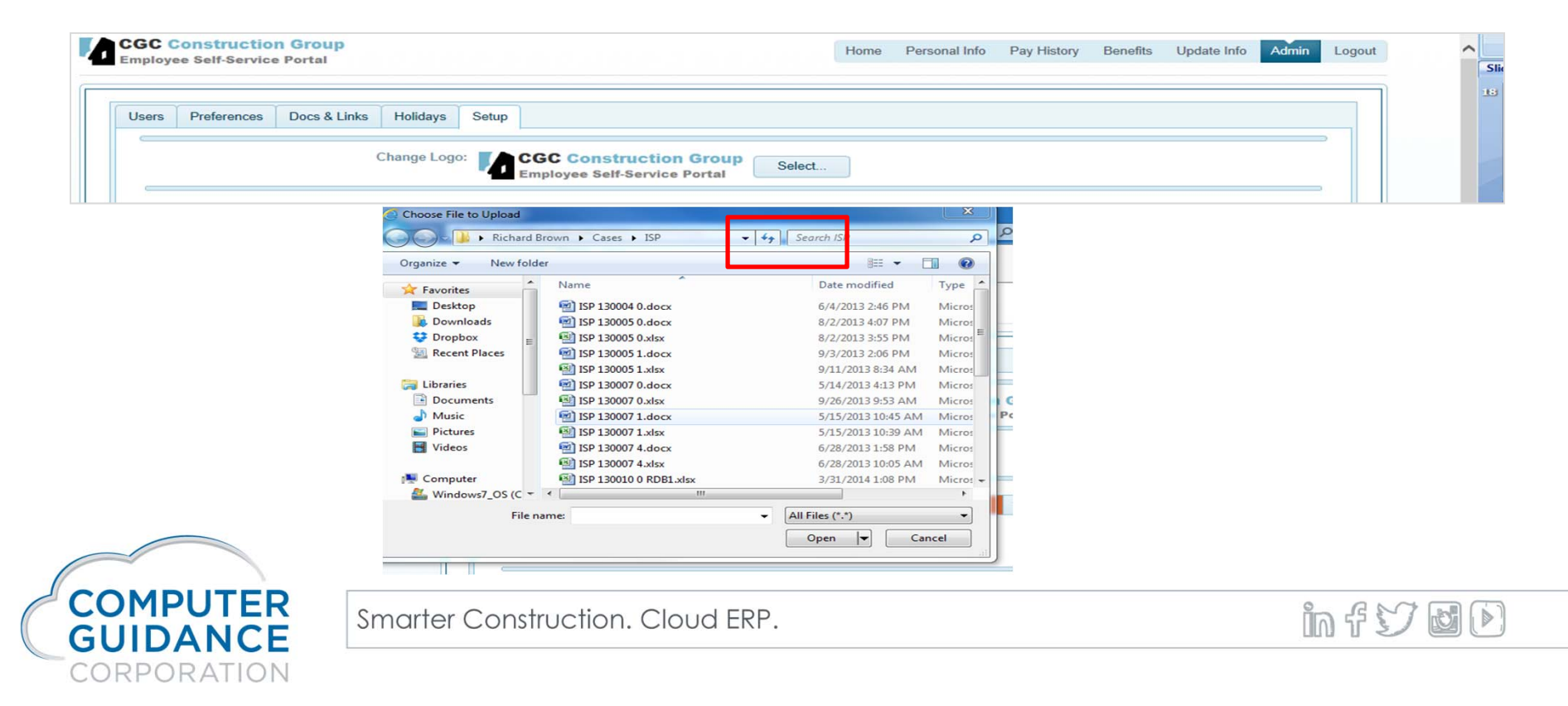

#### Human Resources Self Service (HRSS) HRSS Calendar Colors Setup

- The calendar offers 5 categories that can be color coded for display on the employees calendar.
  - Vacation
  - Sick
  - Comp
  - Unpaid
  - Holiday

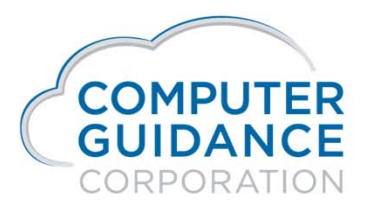

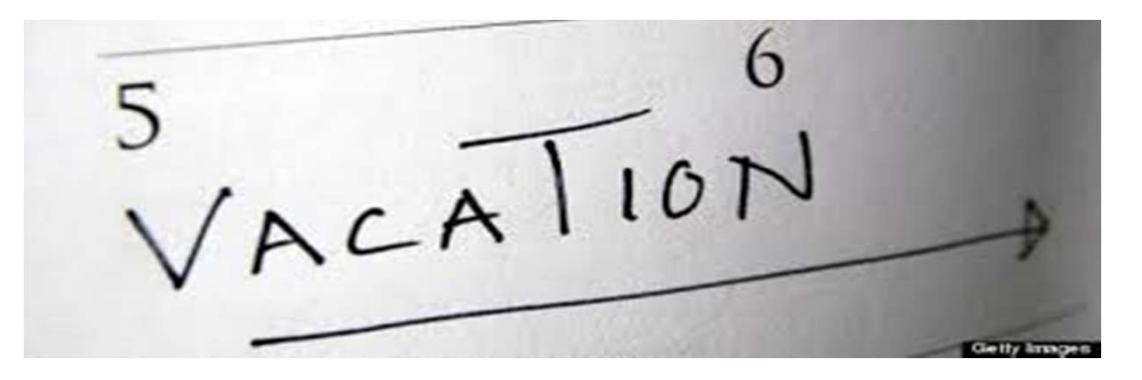

infy do

#### Human Resources Self Service - (HRSS) HRSS Calendar Colors Setup

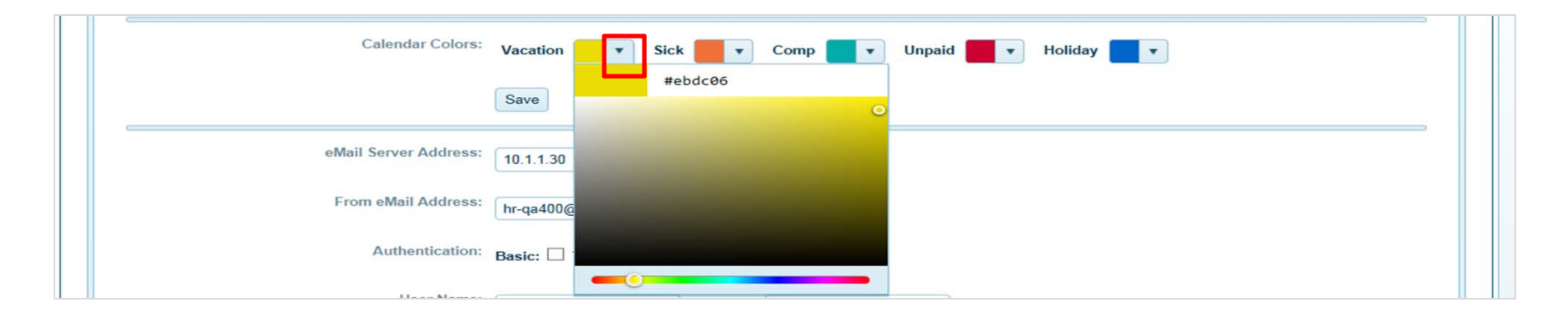

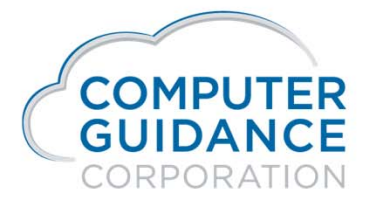

infy D

# Human Resources Self Service (HRSS) HRSS eMail Service Setup

- The following needs to be setup for the email service:
  - Email Service IP Address and Port
  - From email address will need to exist on your email service. This may me an existing email or a unique email can be setup just for this purpose.
  - Authentication is needed if the exchange service is secured
    - Basic Allows only Company email addresses
    - TTLS Allows all email addresses.
  - User Name and Password (as defined per client).

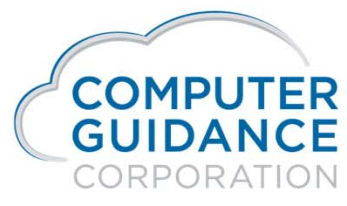

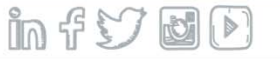

# Human Resources Self Service (HRSS) HRSS – eMail Service Setup

| ana 2 | eMail Server Address: | 10.1.1.30 Port: 25 |
|-------|-----------------------|--------------------|
|       | From eMail Address:   | hr-qa400@cgcnt.com |
|       | Authentication:       | Basic:  TTLS:      |
|       | User Name:            | Password:          |
|       |                       | Save               |

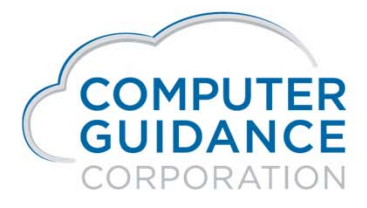

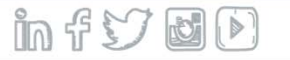

# Human Resources Self Service (HRSS) HRSS Allow Access After Termination Setup

- Allow Access After Termination will allow a terminated employee access for the stipulated amount of months from their termination date to their HRSS Payment History and W2 Information.
  - For example, if the Allow Access After Termination is set to 1 month and the employee was terminated on 01/04/14 then the employee will have access to their HRSS Payment History and W2 Information until 02/03/14.

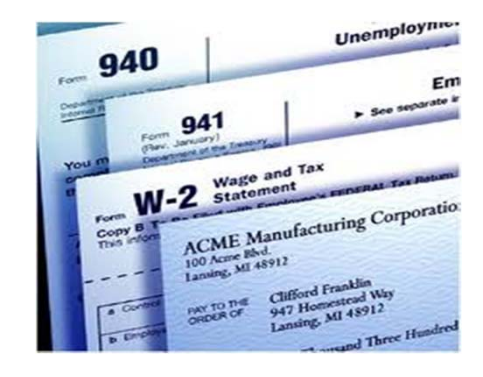

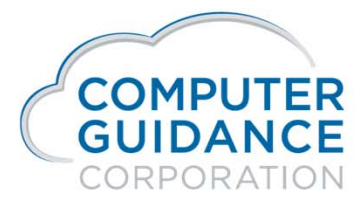

infy d

#### Human Resources Self Service - (HRSS) HRSS – Allow Access After Termination Setup

| Allowed Access After Termination | (Months): | 1 |
|----------------------------------|-----------|---|
|----------------------------------|-----------|---|

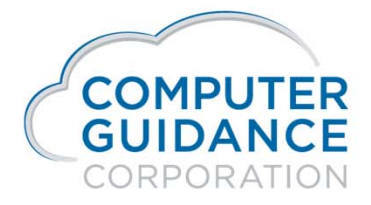

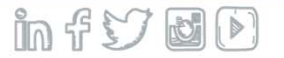

# Human Resources Self Service (HRSS) HRSS eMail Recipients Setup

- If the employee needs to make changes to their HRSS information a request will be sent via email to the appropriate party to approve or make the change in eCMS. Emails will need to be entered for the following update requests:
  - PTO
  - Personal Information Employees will have authority to change their personal information and an email will be sent as a notice of change that has been done to the appropriate party.
  - Direct Deposit

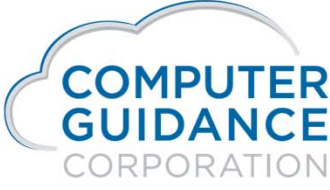

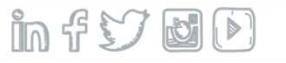

# Human Resources Self Service (HRSS) HRSS eMail Recipients Setup

| PTO Request Approver eMail Address:  | rbrown@computerguidance.com |
|--------------------------------------|-----------------------------|
| Personal Info Update eMail Address:  | rbrown@computerguidance.com |
| Direct Deposit Update eMail Address: | rbrown@computerguidance.com |
|                                      | Save                        |

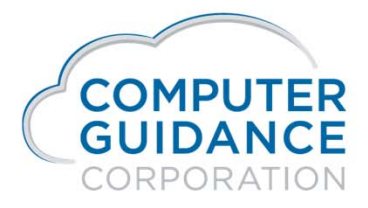

Smarter Construction. Cloud ERP.

in fy DD

# Human Resources Self Service (HRSS) HRSS – Create HRSS Payroll and W2 Categories

 In order for employees to see their Pay Advices and W2's in HRSS Categories need to be setup in ECM for both. This can be done by selecting the "Create" button in the Create HRSS Payroll and W2 Categories section.

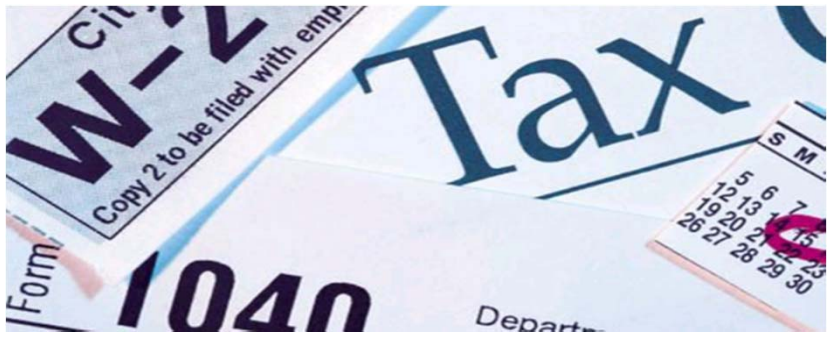

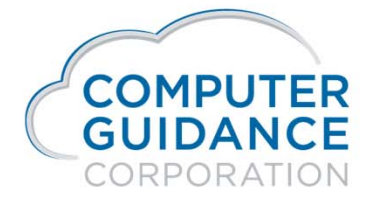

infy d

#### Human Resources Self Service - (HRSS) HRSS – Create HRSS Payroll and W2 Categories

| Create HRSS Payroll and W2 Categories: Cr | reate |
|-------------------------------------------|-------|
|-------------------------------------------|-------|

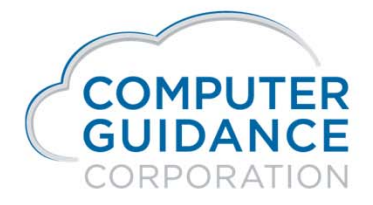

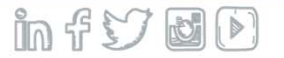

# Human Resources Self Service (HRSS) HRSS Admin Holiday

- In Admin the Holiday tab will allow the setup of Holidays to be viewed on the employee's calendar. This can be set up universally for all Companies and Unions or can be setup Company and Union Specific.
- To setup a Holiday, click on the date and enter a description.

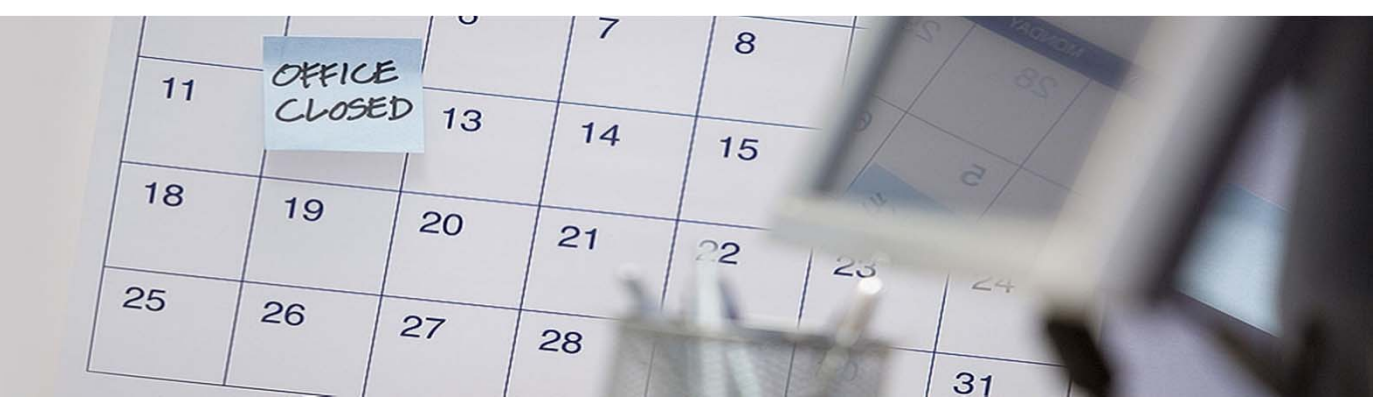

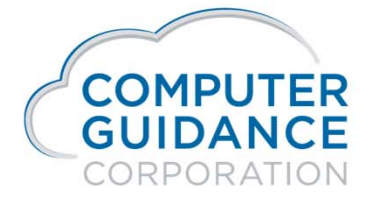

infy DD

# Human Resources Self Service (HRSS) HRSS Admin Holiday

| Jsers | Preferer | ices | Doc | s & Li | nks   | Holic | lays   | Set  | up |    |    |       |          |      |       |       |     |      |    |    |    |    |    |    |    |    |    |      |
|-------|----------|------|-----|--------|-------|-------|--------|------|----|----|----|-------|----------|------|-------|-------|-----|------|----|----|----|----|----|----|----|----|----|------|
|       |          |      |     | (      | Compa | ny/Di | ivisio | n: 🗛 | JI |    |    |       |          |      | •     |       |     |      |    |    |    |    |    |    |    |    |    |      |
|       |          |      |     |        |       |       |        |      |    |    |    |       |          |      |       |       |     |      |    |    |    |    |    |    |    |    |    |      |
|       |          |      |     |        |       |       | Unior  | n: 🗖 |    |    |    |       |          |      |       |       |     |      |    |    |    |    |    |    |    |    |    |      |
|       |          |      |     |        |       |       |        | A    | 11 |    |    | *     |          |      |       |       |     |      |    |    |    |    |    |    |    |    |    |      |
|       |          |      |     |        |       |       |        |      |    |    |    |       |          |      |       |       |     |      |    |    |    |    |    |    |    |    |    |      |
| 201   | 2        |      |     |        |       |       |        |      |    |    |    |       |          | 201  | 14    |       |     |      |    |    |    |    |    |    |    |    |    | 2015 |
| 201.  | 2        |      |     |        |       |       |        |      |    |    | Ho | liday |          | 20   | 14    |       | ~   |      |    |    |    |    |    |    |    |    |    | 2015 |
|       | 1        | 2    | 3   | 4      | 5     | 6     | 7      | 8    | 9  | 10 |    | liday |          |      |       |       | _ ^ | ) 21 | 22 | 23 | 24 | 25 | 26 | 27 | 28 | 29 | 30 | 31   |
| Jan   |          |      |     |        |       |       |        |      |    |    |    | Desc  | ription: | New  | Years | Day   |     | _    |    |    |    |    |    |    |    |    |    |      |
| Feb   |          |      |     |        |       |       |        |      |    |    |    |       |          | 0.1  |       | 01    |     | -    |    |    |    |    |    |    |    |    |    |      |
| Mar   |          |      |     |        |       |       |        |      |    |    |    |       |          | Subn | nit   | Clear |     | _    |    |    |    |    |    |    |    |    |    |      |
| Max   |          |      |     |        |       |       |        |      |    |    |    |       |          |      |       |       | 1   |      |    |    |    |    |    |    |    |    |    |      |
| Jun   |          |      |     |        |       |       |        |      |    |    |    |       |          |      |       |       |     |      |    |    |    |    |    |    |    |    |    |      |
| Jul   |          |      |     |        |       |       |        |      |    |    |    |       |          |      |       |       |     |      |    |    |    |    |    |    |    |    |    |      |
| Aug   |          |      |     |        |       |       |        |      |    |    |    |       |          |      |       |       |     |      |    |    |    |    |    |    |    |    |    |      |
| Sep   |          |      |     |        |       |       |        |      |    |    |    |       |          |      |       |       |     |      |    |    |    |    |    |    |    |    |    |      |
| Oct   |          |      |     |        |       |       |        |      |    |    |    |       |          |      |       |       |     |      |    |    |    |    |    |    |    |    |    |      |
| Nov   |          |      |     |        |       |       |        |      |    |    |    |       |          |      |       |       |     |      |    |    |    |    |    |    |    |    |    |      |
| Dec   |          |      |     |        |       |       |        |      |    |    |    |       |          |      |       |       |     |      |    |    |    |    |    |    |    |    |    |      |

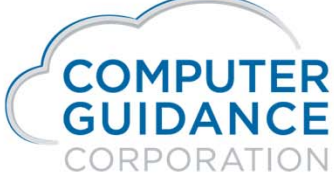

infyød

# Human Resources Self Service (HRSS) HRSS – Admin Documents & Links

- In Admin the Documents & Links tab will allow the setup Announcements, Documents and Links the employee will have access to in their HRSS.
  - Announcements can be easily entered by simply keying in the information or clicking on the hyperlink or image icon and entering the address.
  - Documents can be made accessible to the employee by clicking on the hyperlink or image icon and entering the address.

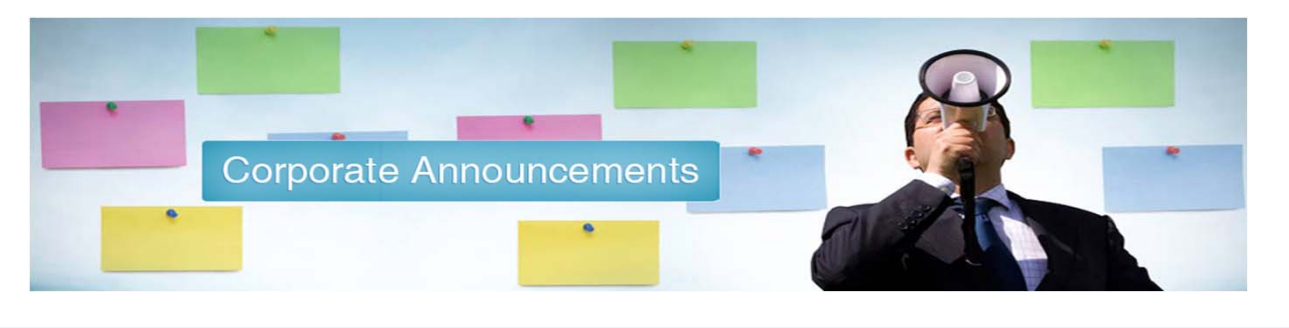

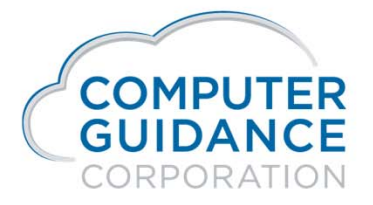

infy d

#### Human Resources Self Service (HRSS) HRSS Admin Documents & Links

| CGC Construction Group<br>Employee Self-Service Portal                                                                                   |                                                                                | Home Personal Info | Pay History Benefits | Update Info Admin Lo |
|----------------------------------------------------------------------------------------------------|--------------------------------------------------------------------------------|--------------------|----------------------|----------------------|
| Users Preferences Docs & Links Holidays Setup<br>Announcements<br>B I U + (inherited font) + (inherited size)<br>Have a bactory work day | <u>• (A   • ) ∞   •</u> ≡ ≡ ≡ ≡                                                | 표 년 또 오 Forma      |                      | Clear Save           |
| Documents       B     I       U     ⇒       (inherited font)     ▼                                                                       | Insert hyperlink Web address http:// Text ToolTip Open link in new window Inse | Forma              | ः रिक                | Clear Save           |
|                                                                                                    |                                                                                |                    |                      |                      |

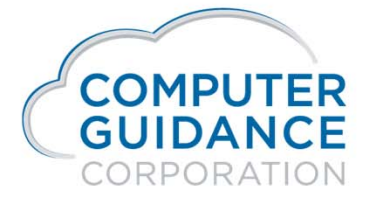

Smarter Construction. Cloud ERP.

infyød

#### Human Resources Self Service (HRSS) HRSS Admin Preferences

- Preferences allow you to control what the employee will be able to view on their Information tabs.
- This can be done by selecting with a check the information you want the employees to see. Any unchecked information will not be available in the employees HRSS.

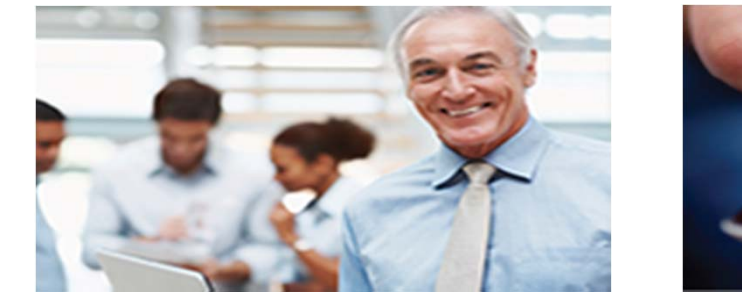

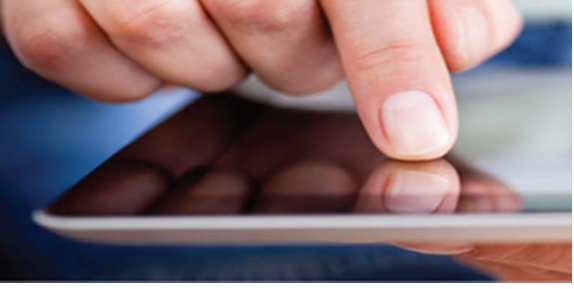

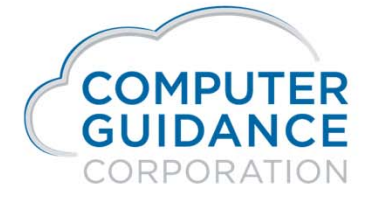

infy do

#### Human Resources Self Service (HRSS) HRSS Admin Preferences

| Users                                                                                              | Preferences Docs & Links Holida  | ys Setup                                            |                    |                                        |
|----------------------------------------------------------------------------------------------------|----------------------------------|-----------------------------------------------------|--------------------|----------------------------------------|
| Sci                                                                                                | reen Portlet Selection           |                                                     |                    | Save                                   |
|                                                                                                    | Home                             | Personal Info                                       | Benefits           | Update Info                            |
| <ul> <li>✓ Announcements</li> <li>✓ Pay Summary</li> <li>✓ Leave &amp; Holiday Benefits</li> </ul> |                                  | Demographics                                        | My Benefits        | Profile                                |
|                                                                                                    |                                  | <ul><li>Emergency Contacts</li><li>Skills</li></ul> | My Deductions      | Demographics                           |
|                                                                                                    |                                  |                                                     | Insured Dependents | <ul> <li>Emergency Contacts</li> </ul> |
|                                                                                                    | Request Time Off                 |                                                     |                    | <ul> <li>Direct Deposit</li> </ul>     |
|                                                                                                    | Vacation Time                    |                                                     |                    | ✓ Update eCMS                          |
|                                                                                                    | Sick Time                        |                                                     |                    |                                        |
|                                                                                                    | Comp Time                        |                                                     |                    |                                        |
|                                                                                                    | Unpaid Time                      |                                                     |                    |                                        |
|                                                                                                    | <ul> <li>Holiday Time</li> </ul> |                                                     |                    |                                        |

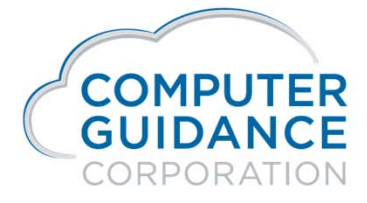

Smarter Construction. Cloud ERP.

infydD

#### Human Resources Self Service (HRSS) HRSS Admin User

- The User tab will allow the Administrator the ability to edit selected users information. The information that the Administrator may change is as follows:
- User Name
- Email
- Status
  - Active
  - Disabled An terminated employee will be disabled when date exceeds the access time beyond their termination date.
  - Locked An employee will lock their account when the try to logon unsuccessfully 5 consecutive times. The Administrator can unlock the user by clicking on the unlock button to the far right of the locked user.
- Role
  - User
  - Admin

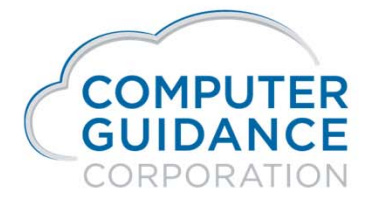

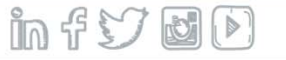

#### Human Resources Self Service (HRSS) HRSS Admin User

| Users Preferences Docs & Links Holidays Setup |             |             |                           |          |               |        |          |          |   |
|-----------------------------------------------|-------------|-------------|---------------------------|----------|---------------|--------|----------|----------|---|
| First Name ~                                  | Last Name ~ | User Name ~ | Email ~                   | Status ~ | Last Accessed | Role ~ |          |          |   |
| Anthony                                       | Pallazzono  | ajp350      | rbrown@computerguidance.c | ACTIVE • | 04/09/2014    | User • | ✓ Update | O Cancel | ~ |
| brice                                         | nickelsen   | bn350       | bnickelsen@computerguida  | ACTIVE   |               | User   | 🖋 Edit   | Unlock   |   |
| Buggs                                         | Bunny       | esstest2    | achoudhary@computerguid   | ACTIVE   | 04/09/2014    | User   | 🖋 Edit   | Unlock   |   |
| Clarance                                      | Brown       | rb3502      | rbrown@computerguidance   | ACTIVE   |               | User   | 🖋 Edit   | Unlock   |   |
| Сосо                                          | Montoya     | adeokar     | adeokar@computerguidanc   | DISABLED | 03/12/2013    | Admin  | 🖋 Edit   | Unlock   |   |
| Jim                                           | Jones       | esstest     | achoudhary@computerguid   | ACTIVE   | 04/09/2014    | User   | 💉 Edit   | Unlock   |   |
| John                                          | Mayall      | RDB350      | rbrown@computerguidance   | ACTIVE   | 04/09/2014    | User   | 🖋 Edit   | Unlock   |   |
| Keb                                           | Мо          | kb350       | harnett@computerguidance  | ACTIVE   | 04/09/2014    | User   | 🖋 Edit   | Unlock   |   |
| MARK                                          | SPARKS      | akshay      | achoudhary@computerguid   | ACTIVE   | 04/09/2014    | Admin  | 💉 Edit   | Unlock   |   |
| Rich                                          | Brown       | rb350       | rbrown@computerguidance   | ACTIVE   | 04/09/2014    | Admin  | 💉 Edit   | Unlock   | ~ |

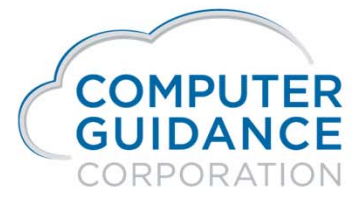

in fy DD